Dit kan eenvoudig in drie stappen.

S

| Stop 1                                                                                                    |                                                                                                    |
|----------------------------------------------------------------------------------------------------|----------------------------------------------------------------------------------------------------|
| Verander uw profiel van papieren gebr                                                                                                    | uiker naar elektronische gebruiker.                                                                                                    |
| Stap 2<br>Bestel uw elektronische dienstencheques via overschrijving, via de mobiele app<br>'Dienstencheques Vlaanderen', via de website of in de bankapp van Belfius, KBC of Fortis.                                                                                                    |                                                                                                    |
| Stap 3<br>Gebruik uw elektronische dienstencheq                                                                                                    | ues.                                                                                                    |
| <b>Meer uitleg</b> vindt u op <u>dienstencheques.vlaanderen.be/burger/elektronische-cheques</u> .<br><b>Hulp nodig?</b> Bel naar de klantendienst via <b>02 401 31 30</b> of ga naar uw dienstenchequekantoor.                                                                                                    |                                                                                                    |
| p 1<br>Verander uw profiel van papieren gebruiker naar elektronische gebruiker                                                                                                    |                                                                                                    |
|                                                                                                    |                                                                                                    |
| Via de website                                                                                                    | Via de app                                                                                                    |
| Via de website                                                                                                    | <ul> <li>Via de app</li> <li>Download en open de app</li> <li>'Dienstencheques Vlaanderen'.</li> </ul>                                                                                                    |
| Via de website       Image: Comparison of the second second | <ul> <li>Via de app .</li> <li>Download en open de app 'Dienstencheques Vlaanderen'.</li> <li>Meld u aan met .</li> </ul>                                                                                                    |
| Via de website       •         ①       Ga naar mijn.dienstencheques.vlaanderen.be.         ②       Meld u aan met 🛞 of met uw identiteitskaart.         ③       Klik bovenaan op Account .                                                                                                    | <ul> <li>Via de app .</li> <li>Download en open de app 'Dienstencheques Vlaanderen'.</li> <li>Meld u aan met .</li> <li>Klik rechtsboven op .</li> </ul>                                                                                                    |
| Via de website       O         ① Ga naar mijn.dienstencheques.vlaanderen.be.         ② Meld u aan met loop of met uw identiteitskaart.         ③ Klik bovenaan op Account .         ④ Scrol naar de titel 'Hoe kan ik bereikt worden?'. Vul uw e-mailadres in als u dat nog niet heeft gedaan.                                                                                                    | <ul> <li>Via de app </li> <li>Download en open de app </li> <li>Dienstencheques Vlaanderen'.</li> <li>Meld u aan met  </li> <li>Klik rechtsboven op </li> <li>Klik rechtsboven op </li> <li>Cebruikersnr. </li> <li>Scrol naar de titel 'Hoe kan ik bereikt worden?'. </li> <li>Vul uw e-mailadres in als u dat nog niet heeft gedaan.</li> </ul> |

(5) Klik bovenaan op Instellingen .

6 Onder 'Type' staat er nu 'Papier'. Duid hier 'Elektronisch' aan.

7 Klik op Bewaren Uw profiel is aangepast  $\checkmark$  6 Onder Type' staat er nu 'Papier'. Duid hier 'Elektronisch' aan.

(5) Klik rechtsboven op Instellingen .

7 Klik op Bewaren Uw profiel is aangepast  $\checkmark$ 

## Stap 2

## Bestel uw elektronische dienstencheques

**De manier waarop u dienstencheques bestelt verandert niet.** Net zoals papieren dienstencheques, kan u de elektronische dienstencheques bestellen via overschrijving, via de mobiele applicatie 'Dienstencheques Vlaanderen', via de website of in de bankapp van Belfius, KBC of BNP Paribas Fortis. U ontvangt geen papieren cheques meer in uw brievenbus. De cheques worden verzameld in uw elektronische portefeuille.

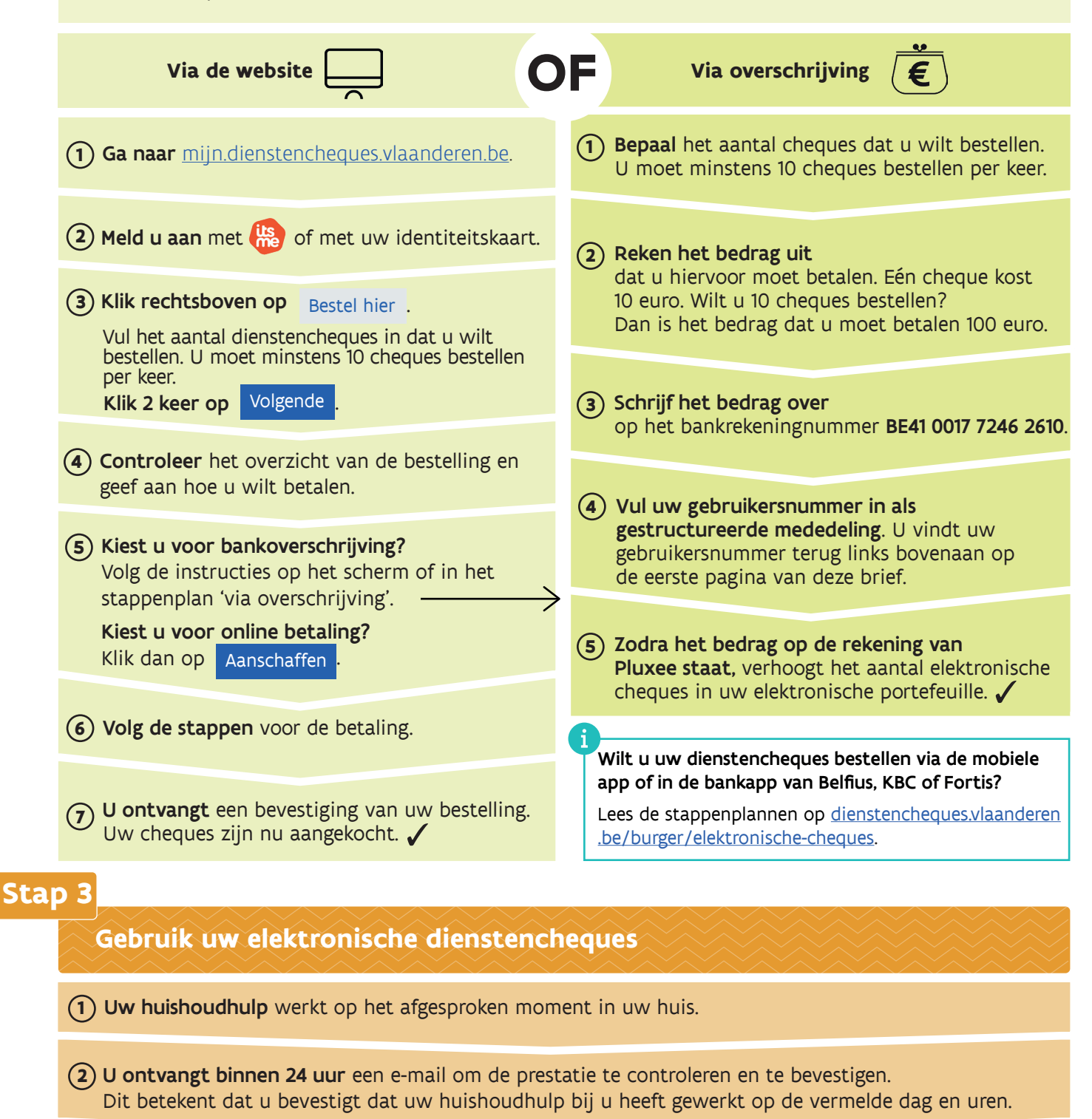

## (3) Is de informatie in de e-mail correct? U kan deze prestatie zelf bevestigen door aan te melden via de website of de app. De prestatie wordt automatisch bevestigd na het aantal dagen vermeld in de mail.

## Is de informatie in de e-mail fout? Meld u aan in uw Beveiligde Zone op <u>dienstencheques.vlaanderen.be</u> of in de app 'Dienstencheques Vlaanderen' om de prestatie te betwisten.

Meer informatie over het gebruik van uw elektronische dienstencheques, leest u op dienstencheques.vlaanderen.be/burger/elektronische-cheques.